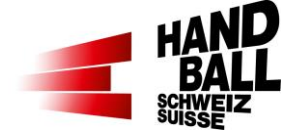

### 1 Avant le match

| N° | Quoi                       |                                                                                                    |                  |  |  |  |
|----|----------------------------|----------------------------------------------------------------------------------------------------|------------------|--|--|--|
| 1  | Charger le<br>match        | Synchroniser les données du match et des joueurs. La synchronisation est exécutée lors du démarrage du programme liveticker.                                                                                                    | Nouveau<br>match |  |  |  |
| 2  | WLAN                       | Contrôler la connexion WLAN dans la salle et se connecter.                                                                                                    |                  |  |  |  |
| 3  | M - 30 min.<br>Mise à jour | <ul> <li>Mettre à jour les données du match et des fonctionnaires.</li> <li>Type de match: match de Coupe? =&gt; prolongation/penalty</li> <li>Enregistrer le banc (entraîneur etc.) comme officiels A-D</li> <li>Enregistrer les données d'équipe.</li> <li>Les joueurs inscrits au VAT sont déjà activés dans le LT</li> <li>Entrer modifications manuelles/ Enregrister des numéros</li> <li>Entrer les couleurs des maillots</li> </ul> |                  |  |  |  |
| 4  | Feuille de<br>match        | Si une imprimante est disponible et nécessaire<br>- Imprimer la feuille de match (pour journalistes/feuille brouillon)                                                                                                    |                  |  |  |  |

# 2 Mi-temps

| N° | Quoi                                                                                    |             |  |
|----|-----------------------------------------------------------------------------------------|-------------|--|
| 1  | Correction resp. comparaison avec AR, secrétaire (déroulement du match)                 | 🖆 Korrektur |  |
| 2  | Terminer 1ère phase de jeu (1ère mi-temps).                                             |             |  |
|    | Suite à cette opération, les données de la 1ère mi-temps ne peuvent plus être traitées. | Abschiuss   |  |

### 3 Fin de match

| N° | Quoi                          |                                                                                                    |           |
|----|-------------------------------|----------------------------------------------------------------------------------------------------|-----------|
| 1  | Contrôle                      | <b>Correction</b> resp. comparaison avec AR, secrétaire (déroulement du match)                                                                                                    | Korrektur |
| 2  | Conclusion                    | <b>Conclusion</b> et chargement des données du match <b>jusqu'à 2 heures</b><br>après la fin du match. Entrer le nombre de spectateurs.<br>Mis à jour des données des joueurs dans le système FSH: nombre de<br>matchs joués avec les buts, avertissements, sanctions                                                                                                    | Abschluss |
| 3  | Rapport                       | <b>Télécharger le rapport</b><br>Rapport des médias (si désiré)<br>Doit être enregistré localement comme fichier PDF et transférer.                                                                                                    | Rapports  |
| 4  | Rapport de<br>match<br>manuel | En cas de jeux avec Liveticker toutes les données importantes sont en-<br>registrées électroniquement et transmises après avoir été complétées<br>avec succès. Le rapport de jeu ne doit pas être imprimé ou transféré.<br>Important :<br>Les rapports de match originaux avec les signatures nécessaires doi-<br>vent impérativement être envoyés à la FSH.<br>Une transmission électronique (photographie, scannage) des rapports<br>de match originaux par e-mail à matchreport@handball.ch est très sou-<br>haitable. |           |
| 5  | Rapport                       | Envoyer les rapports par mail à:<br>- Responsable médias du club<br>- liste de contact médias du club                                                                                                    |           |

#### Check-list «Utilisation du liveticker (Août 2022)

## 4 Durant le match

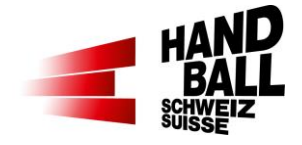

| N°                 | Quoi                                                           |            |                                                              |            |                                                                                                    |  |  |
|--------------------|----------------------------------------------------------------|------------|--------------------------------------------------------------|------------|----------------------------------------------------------------------------------------------------|--|--|
| 1                  | Ouvrir le                                                      | liveticker |                                                              |            | 200                                                                                                    |  |  |
| 2                  | Sélectionner le gardien / topscorer (LNA / SPL1)               |            |                                                              |            |                                                                                                    |  |  |
| 3                  | Horloge : Lancer et arrêter le match                           |            |                                                              |            |                                                                                                    |  |  |
| 4                  | 4 Sélectionner les actions: 1. action (quoi) / 2. joueur (qui) |            |                                                              |            |                                                                                                    |  |  |
| Act                | ion                                                            | clic 1     | clic 2                                                       | clic 3     | Remarques                                                                                                    |  |  |
| but                |                                                                | 실 But      | 99 Spieler                                                   |            | But d'une action de jeu.                                                                                                    |  |  |
| Jeta               | arrêté                                                         | Arrêt      | 99 Spieler                                                   |            | Gardien empêche un but.                                                                                                    |  |  |
| Jet r              | até                                                            | Tir raté   | 99 Spieler                                                   |            | Jet bloqué, sur le cadre du but ou a côté du but                                                                                  |  |  |
| Faute<br>technique |                                                                | 👖 FT       | 99 Spieler                                                   |            | Toute faute menant à une perte du ballon.                                                                                         |  |  |
| 7m                 |                                                                | 7m         | 실 But                                                        | 99 Spieler | But après jet de 7m.                                                                                                    |  |  |
|                    |                                                                |            | Arrêt                                                        | 99 Spieler | Jet de 7m arrêté.                                                                                                    |  |  |
|                    |                                                                |            | Tir raté                                                     | 99 Spieler | Jet de 7m raté.                                                                                                    |  |  |
|                    |                                                                |            | 👖 FT                                                         | 99 Spieler | Dépassement, temps, etc.                                                                                                    |  |  |
| 7m                 |                                                                | 7m         | 99 Spieler                                                   | 🍓 But      | But après jet de 7m.                                                                                                    |  |  |
|                    |                                                                |            |                                                              | Arrêt      | Jet de 7m arrêté.                                                                                                    |  |  |
|                    |                                                                |            |                                                              | Tir raté   | Jet de 7m raté.                                                                                                    |  |  |
|                    |                                                                |            |                                                              | 👖 FT       | Dépassement, temps, etc.                                                                                                    |  |  |
| Avei<br>men        | rtisse-<br>t                                                   | A          | 99         Spieler           A         B         C         D |            | Le 2e avertissement se transforme automatiquement en une exclusion de 2 min.                                                      |  |  |
| Excl<br>2 mi       | usion<br>n.                                                    | 2          | 99         Spieler           A         0         0           |            | La 3e repectivement 2e exclusion de 2 min. se transforme automatiquement en une disqualification.                                 |  |  |
| Excl<br>2+2        | usion<br>Min.                                                  | 2+2        | 99 Spieler                                                   |            | Nouveau bouton d'action pour une exclusion 2+2 min.                                                                               |  |  |
| Disq<br>catic      | ualifi-<br>on                                                  |            | 99 Spieler                                                   |            | Disqualification sans / avec rapport:<br>Le joueur/officiel en question est désactivé et biffé<br>sur l'affichage dans le masque. |  |  |
| Joue               | eur                                                            | +          | 99 Spieler                                                   |            | Compte à rebours lancé lorsqu'un joueur blessé doit<br>sortir (3 > 2 > 1). Affichage du compteur d'attaque.                       |  |  |
| bles               | sé                                                             | ۲          | ۲                                                            | ۲          | Cliquer après chaque attaque terminée de l'équipe concernée.                                                                      |  |  |
| Cha<br>men<br>gard | nge-<br>t de<br>lien                                           | *          | 99 Spieler                                                   |            |                                                                                                    |  |  |
| Tear<br>time       | m-<br>out                                                      | I          |                                                              |            | Le temps du team-timeout décompte                                                                                                 |  |  |
| Time               | eout                                                           | 11:38      |                                                              |            | Horloge + action (voir ci-dessus)                                                                                                 |  |  |